- 1. Login to Blackboard Learn through myBama or the direct URL—https://ualearn.blackboard.com
- 2. Under the My Institution tab, select Calendar from the Tools module on the left side of the screen.

| A Blackboard<br>LEARN     | My li                                                                        |
|---------------------------|------------------------------------------------------------------------------|
| My Blackboard Learn       | Notifications Dashboard                                                      |
| Add Module                |                                                                              |
| Tools                     | My Announcements                                                             |
| Announcements             | No Institution Announcements have been posted in the last 7 days.            |
| Constanting of the second | No Course or Organization Announcements have been posted in the last 7 days. |
| Calendar<br>My Grades     | more announcements                                                           |
| Tasks                     | My Calendar                                                                  |
| Visual Data               | No calendar events have been posted for the next 7 days.                     |
| Blackboard IM             | more calendar events→                                                        |

## 3. On the Calendar page, scroll down to the bottom and click the Get External Calendar Link button.

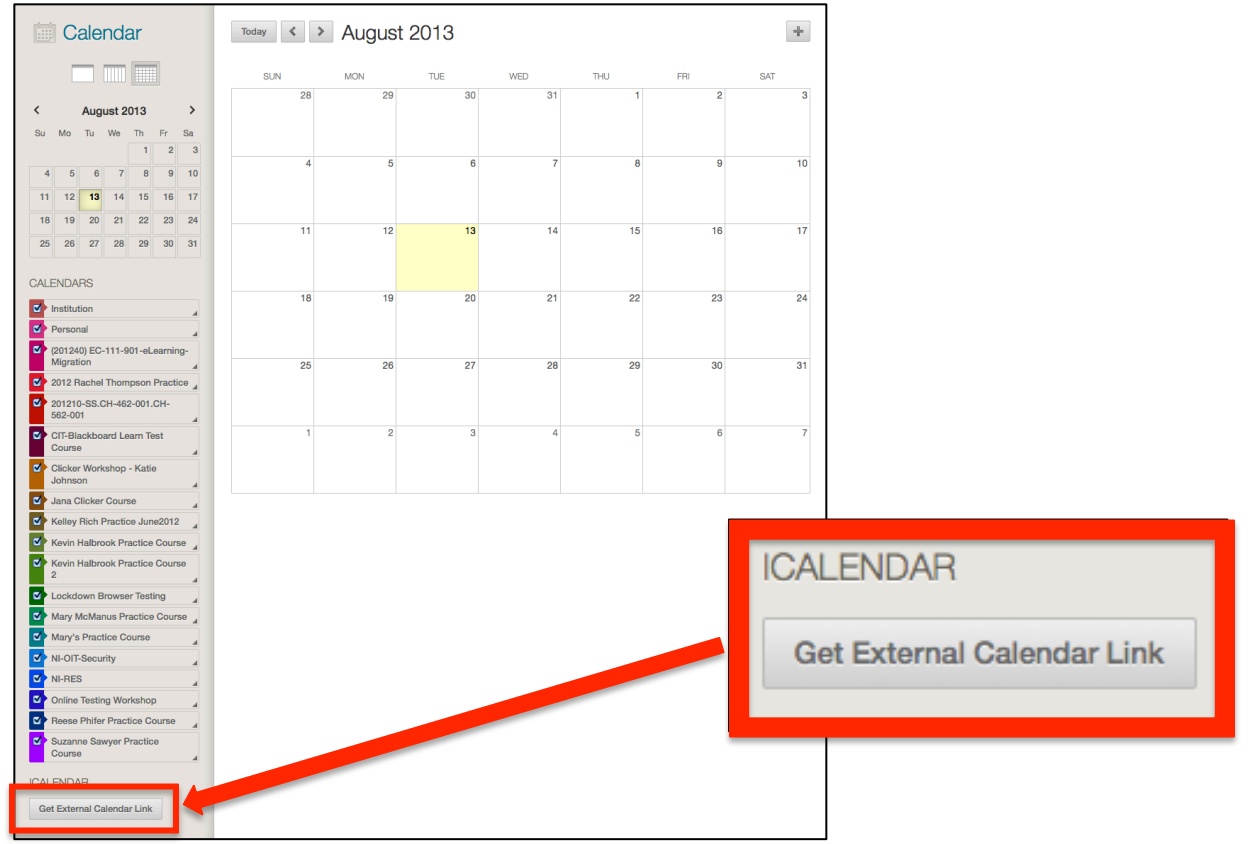

Now, there should be a pop-up titled Generate iCal URL. This is the URL that will be used to set up your calendar on your mobile device.

| Generate iCal URL                                                                                                    |  |  |  |  |  |
|----------------------------------------------------------------------------------------------------|--|--|--|--|--|
| Use this URL for importing your selected calendar content into other calendar applications. This is a private address for this calendar. Don't share this address with others unless you want them to see all the events on this calendar. |  |  |  |  |  |
| https://ualearn.blackboard.com/webapps/calendar/calendarFeed/8a05bb743aa74ccbbc8c1cf8197cae45<br>/learn.ics                                                                                                    |  |  |  |  |  |
| Cancel Re-generate                                                                                                    |  |  |  |  |  |

 Copy/paste this link into a new browser window or tab. Then click Enter on your keyboard. OR

Email this link to yourself. Then, click on the link from the email.

5. A pop-up will prompt you to open the .ics file. Select Save File instead of opening the file.

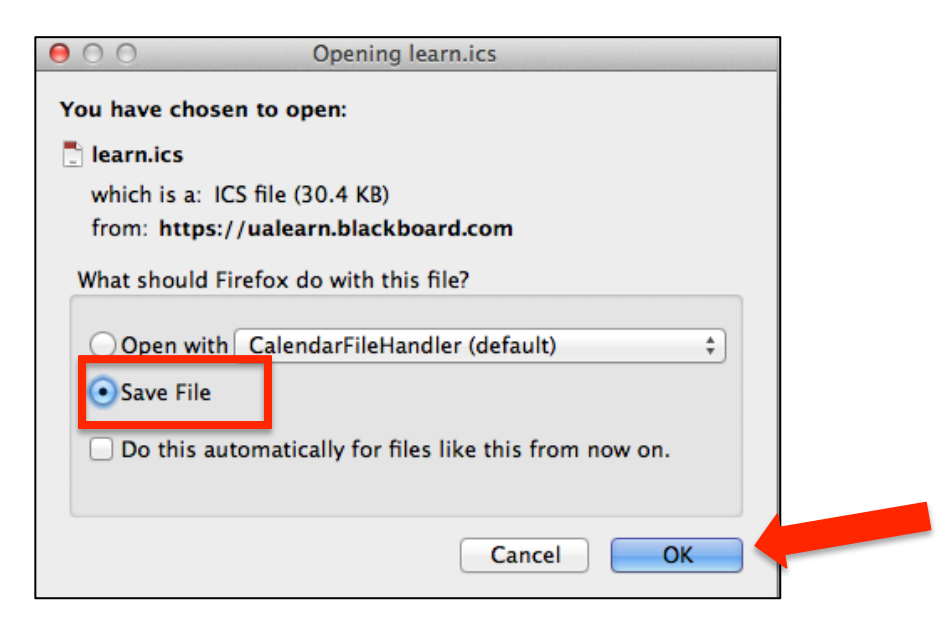

- 6. Click OK. The file will save into the Downloads folder.
- 7. Find the file that you saved and make sure it is an .ics file, otherwise it will not work in Outlook.

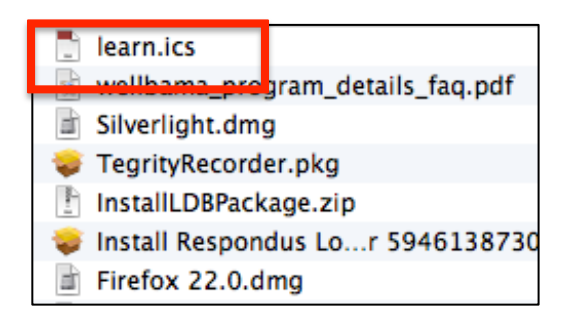

8. Open Outlook or Login to the Microsoft Exchange Outlook Web App.

| Outloo                                                                                           | k <sup>-</sup> Web App                                                                                                    |  |  |  |  |  |
|--------------------------------------------------------------------------------------------------|----------------------------------------------------------------------------------------------------|--|--|--|--|--|
| Security ( sho<br>This<br>This<br>Use                                                            | ow explanation )<br>s is a public or shared computer<br>s is a private computer<br>e the light version of Outlook Web App |  |  |  |  |  |
| User name:                                                                                       |                                                                                                    |  |  |  |  |  |
| Password:                                                                                        |                                                                                                    |  |  |  |  |  |
| Sign in<br>Connected to Microsoft Exchange<br>© 2010 Microsoft Corporation. All rights reserved. |                                                                                                    |  |  |  |  |  |
|                                                                                                  |                                                                                                    |  |  |  |  |  |

9. Click on Calendar in the bottom left corner. Now you can see Outlook Calendar.

| 000                              |                 |          | Calendar     |                       |                      |        |          |  |
|----------------------------------|-----------------|----------|--------------|-----------------------|----------------------|--------|----------|--|
| 😤 🖄 🕅 🚔 🗐 🔞                      |                 |          |              |                       | Q Search This Folder |        |          |  |
| Home Organize                    | Tools           |          |              |                       |                      |        |          |  |
|                                  |                 |          |              |                       | Find a Contac        | t      |          |  |
| Meeting Appointment New          | Today View Date | Day Work | Week Month C | pen Calendar Permissi | ions [ Contacts S    | earch  |          |  |
| <ul> <li>My Calendars</li> </ul> | ▲ August 2013   |          |              |                       |                      |        |          |  |
| On My Computer                   | Sunday          | Monday   | Tuesday      | Wednesday             | Thursday             | Friday | Saturday |  |
| SMART FOLDERS                    | 28              | 29       | 30           | 31                    | 1                    | 2      | 3        |  |
|                                  | 4               | 5        | 6            | 7                     | 8                    | 9      | 10       |  |
|                                  | 11              | 12       | 13           | 14                    | 15                   | 16     | 17       |  |
| Mail<br>Calendar                 | 18              | 19       | 20           | 21                    | 22                   | 23     | 24       |  |
| Tasks                            | 25              | 26       | 27           | 28                    | 29                   | 30     | 31       |  |
|                                  | 0 items         |          |              |                       |                      |        |          |  |

10. Find the file you saved, click on it (in 1), hold down, drag and drop the .ics file to the Outlook Calendar (2). You will see the dashed lines around the Calendar.

| 000                        | n and an track targe date. | and the second and second | Calendar       | And and the second second | and in the second second second second | the state of the state of the | and a state of the second sectory of the |  |
|----------------------------|----------------------------|---------------------------|----------------|---------------------------|----------------------------------------|-------------------------------|------------------------------------------|--|
| 🔁 🖍 🔁 🚔 💽 🕐                | Q Search This Folder       |                           |                |                           |                                        |                               |                                          |  |
| Home Organize To           | ols                        |                           |                |                           |                                        |                               | ^                                        |  |
| Meeting Appointment New To | day View Date              | Day Work Wee              | k Month Open C | Calendar Permissions      | Find a Contact                         |                               |                                          |  |
| My Calendars March 2013    |                            |                           |                |                           |                                        |                               |                                          |  |
| ▼ Ø On My Computer         | Sunday                     | Monday                    | Tuesday        | Wednesday                 | Thursday                               | Friday                        | Saturday                                 |  |
| ► ✓ Blackboard Learn       | 24                         | 25                        | 26             | 27                        | 28                                     | 1                             | 2                                        |  |
| SMART FOLDERS              |                            |                           |                |                           |                                        |                               |                                          |  |
|                            | 3                          | 4                         | 5              | 6                         | 7                                      | 8                             | 9                                        |  |
|                            | 10                         | 11 2                      | 12             | 13                        | 14                                     | 15                            | 16                                       |  |
| 0                          | 17                         | 18                        |                |                           | download                               | ds                            | Q                                        |  |
| Mail                       | 124                        | 25                        | 26 FAVORITES   | Name                      | 2                                      | *                             | Date Modified                            |  |
| Calendar                   | 24                         | 25                        | S Dropbox      | 📑 learn.                  | cs                                     |                               | Today 10:20 AM                           |  |
| Contacts                   | 24                         |                           | All My Fil     | es 1                      |                                        |                               |                                          |  |
| Tasks                      | 31                         | 1                         | AirDrop        |                           |                                        |                               |                                          |  |
| Notes                      |                            |                           | Applicati      | ons                       |                                        |                               |                                          |  |
|                            | 0 items                    |                           | Desktop        |                           |                                        |                               |                                          |  |

11. View the events and assignments from your Blackboard Learn Calendar.

| ⊖ ⊖ ⊖ Calendar                       |                      |               |                  |                |                 |                |          |
|--------------------------------------|----------------------|---------------|------------------|----------------|-----------------|----------------|----------|
| 😤 🖾 🤂 🚍 📀                            | Q Search This Folder |               |                  |                |                 | der            |          |
| Home Organize                        | Tools                |               |                  |                |                 |                | ^        |
|                                      |                      | <u></u>       | n <u>n n n n</u> |                | 0-0-0-0         | Find a Contact |          |
| Meeting Appointment New              | Today View Date      | Dav Work      | Week Mor         | nth Open Calen | dar Permissions | Contacts Searc | :h       |
| Attraction data                      |                      | larch 2013    |                  |                |                 |                |          |
|                                      | Sunday               | Monday        | Tuesday          | Wednesday      | Thursday        | Friday         | Saturday |
| On My Computer      Blackboard Learn | 24                   | 25            | 26               | 27             | 28              | 1              | 2        |
| SMART FOLDERS                        |                      | 9:00 AM Lloyd |                  | 9:00 AM Lloyd  |                 | 10:30 AM Lloy  |          |
|                                      | 3                    | 4             | 5                | 6              | 7               | 8              | 9        |
|                                      |                      | 9:00 AM Lloyd |                  | 10:30 AM Lloy  |                 | 10:30 AM Lloy  |          |
|                                      | 10                   | 11            | 12               | 13             | 14              | 15             | 16       |
|                                      |                      | 9:00 AM Lloyd |                  | 9:00 AM Lloyd  |                 | 10:30 AM Lloy  |          |
|                                      | 17                   | 18            | 19               | 20             | 21              | 22             | 23       |
| Mail                                 |                      | 9:00 AM Lloyd |                  | 9:00 AM Lloyd  |                 | 10:30 AM Lloy  |          |
| Calendar                             | 24                   | 25            | 26               | 27             | 28              | 29             | 30       |
| Contacts                             |                      |               |                  |                |                 |                |          |
| Tasks                                | 31                   | 1             | 2                | 3              | 4               | 5              | 6        |
| Notes                                |                      | 9:00 AM Lloyd |                  | 10:30 AM Lloy  |                 | 10:30 AM Lloy  |          |
|                                      | 15 items             |               |                  |                |                 |                |          |

For more information, contact the Faculty Resource Center at 205.348.3532 or <u>frc@ua.edu</u> or visit our website at <u>http://frc.ua.edu</u>.

Last updated 18 June 2015